# **React Native configuration**

# Install Node.js LTS

At the last update of this tutorial, Node.js 10.15.3 is the LTS release available.

```
sudo apt-get install curl python-software-properties
curl -sL https://deb.nodesource.com/setup 10.x | sudo -E bash -
```

sudo apt-get install nodejs

Source: <u>https://tecadmin.net/install-latest-nodejs-npm-on-ubuntu/</u> https://linuxize.com/post/how-to-install-node-js-on-ubuntu-18.04/

### **Install React Native**

sudo npm install -g react-native-cli

# Install Java 8 manually

Go to Oracle download page: https://www.oracle.com/technetwork/java/javase/downloads/jdk8-downloads-2133151.html

Download the jdk-8u221-linux-x64.tar.gz file

Create a directory: sudo mkdir /usr/lib/jvm-oracle

Untar the downloaded file content into this directory: sudo tar -xvzf jdk-8u221-linux-x64.tar.gz -C /usr/lib/jvm-oracle/

Set the Java symbolic links:

```
sudo update-alternatives --install /usr/bin/java java
/usr/lib/jvm-oracle/jdk1.8.0 221/bin/java 1
```

```
sudo update-alternatives --install /usr/bin/javac javac
/usr/lib/jvm-oracle/jdk1.8.0 221/bin/javac 1
```

sudo update-alternatives --install /usr/bin/javaws javaws /usr/lib/jvm-oracle/jdk1.8.0\_221/bin/javaws 1 Check everything went fine: java -version javac -version javaws -version

Source:

https://rtmccormick.com/2018/04/29/how-to-manually-install-java-8-on-ubuntu-18-04-lts/

#### Set JAVA\_HOME path and JAVA bin directory to the PATH variable

At the end of the .bashrc file append: export JAVA\_HOME=/usr/lib/jvm-oracle/jdk1.8.0\_221 export PATH=\$PATH:\$JAVA HOME/bin

Check that everything is ok: echo \$JAVA\_HOME echo \$PATH

Source: https://vitux.com/how-to-setup-java\_home-path-in-ubuntu/

### **Install Android SDK**

Go to Android download page: https://developer.android.com/studio

Scroll down to the "Command line tools only" section. Download the sdk-tools-linux-4333796.zip file

Create an Android directory in the Public directory:

mkdir /home/userName/Public/Android

Unzip the downloaded file content into this directory

Go to: cd Public/Android/tools/bin/

Display the help ./sdkmanager --help

Accept the license agreements:

./sdkmanager --licenses

Type y to all the questions.

More on sdkmanager: https://developer.android.com/studio/command-line/sdkmanager

#### Set ANDROID\_HOME path and Android tools directory to the PATH variable

At the end of the .bashrc file append: export ANDROID\_HOME=\$HOME/Public/Android export PATH=\$PATH:\$ANDROID HOME/tools

Check that everything is ok: echo \$ANDROID\_HOME echo \$PATH

#### Install Android Debug Bridge (ADB) & Fastboot

sudo apt-get install android-tools-adb android-tools-fastboot

Enter the lsusb command to find out the Android device ID:

Bus 002 Device 002: ID 8087:0024 Intel Corp. Integrated Rate Matching Hub Bus 002 Device 001: ID 1d6b:0002 Linux Foundation 2.0 root hub Bus 001 Device 004: ID 064e:e330 Suyin Corp. Bus 001 Device 002: ID 8087:0024 Intel Corp. Integrated Rate Matching Hub Bus 001 Device 001: ID 1d6b:0002 Linux Foundation 2.0 root hub Bus 004 Device 001: ID 1d6b:0003 Linux Foundation 3.0 root hub Bus 003 Device 004: ID 046d:c062 Logitech, Inc. M-UAS144 [LS1 Laser Mouse] Bus 003 Device 003: ID 046d:c31c Logitech, Inc. Keyboard K120 Bus 003 Device 002: ID 1a40:0101 Terminus Technology Inc. Hub Bus 003 Device 005: ID 0e8d:201c MediaTek Inc. Bus 003 Device 001: ID 1d6b:0002 Linux Foundation 2.0 root hub

Grab the first four digits from the device ID: 0e8d:201c

Input this into the udev rules in order to get up and running: echo 'SUBSYSTEM=="usb", ATTR{idVendor}=="0e8d", MODE="0666", GROUP="plugdev"' sudo tee /etc/udev/rules.d/51-android-usb.rules

Running Metro Bundler on port 8081 react-native start or npm start Check the device is attached: adb devices

Run the app: react-native run-android

To enable Live reloading: adb reverse tcp:8081 tcp:8081

To reload code: adb shell input keyevent 82

Display logs: adb logcat | grep ReactNativeJS or react-native log-android

In case of error: device offline
adb kill-server
adb start-server

More on running and debugging:

https://facebook.github.io/react-native/docs/running-on-device

https://facebook.github.io/react-native/docs/debugging#accessing-the-in-app-dev eloper-menu

#### **Check React Native version**

react-native --version

### Create a project

Initialize the project: react-native init MyProject

Go to the project directory: cd MyProject

Run Metro bundler: npm start

Build the project: react-native run-android

# Push notifications with Firebase Cloud Messaging (FCM)

npm install --save react-native-firebase

#### **Files settings**

android/build.gradle

| dependencies {                                                       |
|----------------------------------------------------------------------|
| classpath("com.android.tools.build:gradle:3.4.2")                    |
| classpath 'com.google.gms:google-services:4.2.0' // <= Add this line |
|                                                                      |

android/app/build.gradle

#### ...

...

dependencies {

| implementation fileTree(dir: "libs", include: ["*.jar"])                                  |
|-------------------------------------------------------------------------------------------|
| implementation "com.facebook.react:react-native:+" // From node_modules                   |
| implementation "com.google.android.gms:play-services-base:17.0.0" // <= add these lines   |
| implementation "com.google.firebase:firebase-core:17.0.0" // <=                           |
| implementation "com.google.firebase:firebase-messaging:19.0.1" // <=                      |
|                                                                                           |
| apply plugin: 'com.google.gms.google-services' <= add this line at the bottom of the file |

android/app/src/main/java/com/project\_name/MainApplication.java

import io.invertase.firebase.messaging.RNFirebaseMessagingPackage; // <= add these lines import io.invertase.firebase.notifications.RNFirebaseNotificationsPackage; // <=

| @Override                                                                          |
|------------------------------------------------------------------------------------|
| <pre>protected List<reactpackage> getPackages() {</reactpackage></pre>             |
| @SuppressWarnings("UnnecessaryLocalVariable")                                      |
| List <reactpackage> packages = new PackageList(this).getPackages();</reactpackage> |
|                                                                                    |
| packages.add(new RNFirebaseMessagingPackage()); // <= add these lines              |
| packages.add(new RNFirebaseNotificationsPackage()); // <=                          |
|                                                                                    |

| <activity android:name="com.facebook.react.devsupport.DevSettingsActivity"></activity>        |
|-----------------------------------------------------------------------------------------------|
|                                                                                               |
| <service android:name="io.invertase.firebase.messaging.RNFirebaseMessagingService"></service> |
| <intent-filter></intent-filter>                                                               |
| <pre><action android:name="com.google.firebase.MESSAGING_EVENT"></action></pre>               |
|                                                                                               |
|                                                                                               |
|                                                                                               |
| <meta-data< td=""></meta-data<>                                                               |
| android:name="com.google.firebase.messaging.default_notification_channel_id"                  |
| android:value="@string/default_notification_channel_id" />                                    |
|                                                                                               |

android/app/src/main/res/values/strings.xml

<resources>

```
<string name="app_name">JoomApp</string>
```

<string name="default\_notification\_channel\_id" translatable="false">fcm\_default\_channel</string> </resources>